N XOCVEVC

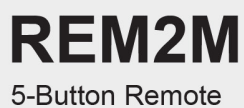

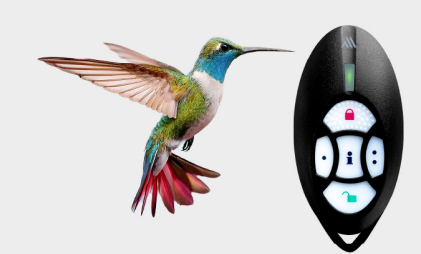

INSTALLATION MANUAL

FW Version: V0.68.010 Document Version: V1

# Introduction

The REM2M is a two-way wireless, water-resistant 5-button remote control designed for convenient and secure management of your Paradox security system. It communicates with the Paradox M systems using 2-way wireless communication, featuring the latest Gaussian Frequency Shift Keying (GFSK) technology with frequency and encryption hopping. This ensures superior wireless range, enhanced encryption, supervision, reliability, and extended battery life.

With a sleek and durable design, it offers users the ability to arm, disarm, and manage programmable outputs (PGMs) at the press of a button. Its two-way communication ensures feedback from the system, keeping users informed of its status.

#### Components of REM2M

The following figure displays the components of REM2M.

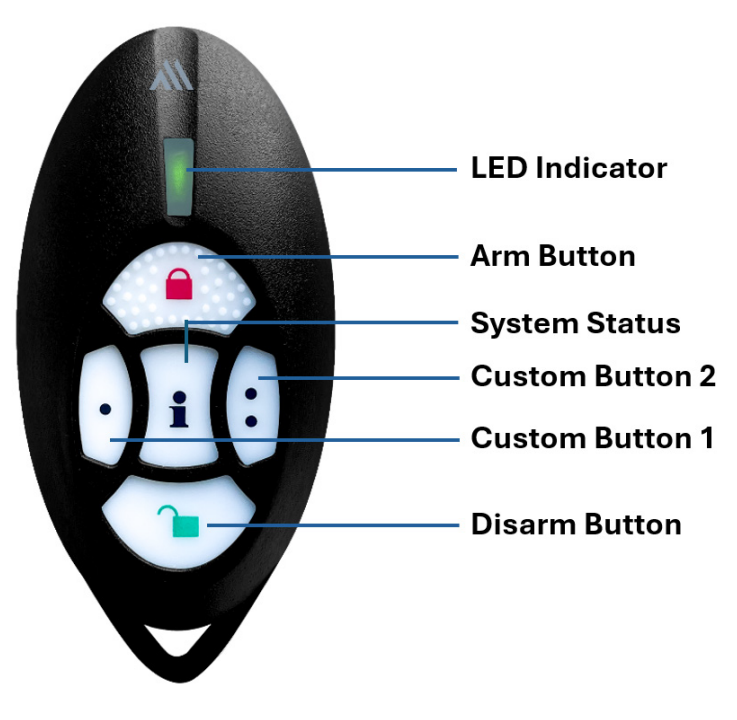

Components of REM2M

Replacing Battery To replace the battery of REM2M: 1. Unscrew and remove the back cover of the remote.

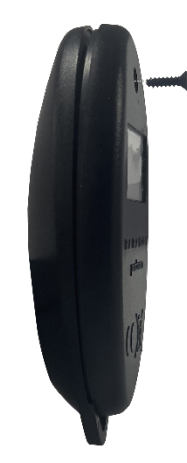

2. Use a non-metallic object, or any plastic device, to push the battery out from under the battery plate. Avoid using metal as it may cause a shortage in the board.

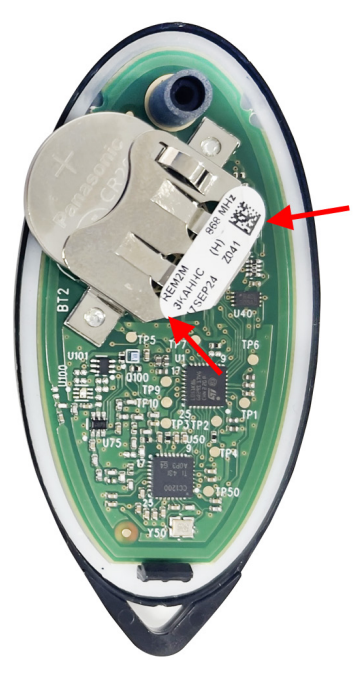

- 3. Insert the new battery. Make sure the positive side of the battery is inserted face up.
- 4. Reattach the back cover and tighten the screw.

# Pairing REM2M with the Wireless Console

The pairing and configuration settings of REM2M are managed through the BlueEye application.

#### Prerequisites

You must ensure the following before pairing:

- 1. The BlueEye application is installed on your mobile and connected to the site.
- 2. The M console is powered on (Paradox logo color white, red, or green).

#### Pairing REM2M

To pair the REM2M with the wireless console as an owner:

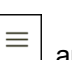

#### and then tap Users and Remotes. 1. In BlueEye > the Hardware tab, tap

2. Tap your profile > tap + on the page and press any button on your remote. The remote pairs with the console and appears at the top of the device list with a new tag and voice announcement.

| 9:24 🖪                            | <b>111</b> 5G+ <b>5</b> |
|-----------------------------------|-------------------------|
| ← Edit Owner                      | Add from Contact        |
| Owner Owner                       | Last Name               |
| User Type                         | Owner                   |
| nethonory's grant con             | 0                       |
| Country > Phone nu                | imber                   |
| Remote Control 3/4                | •                       |
| New 2: Owr<br>Remote 003 SQUZD7   | mer 1/3<br>100%         |
| 2: Owner 1/3<br>Remote 001 3KAHHC | 3<br>□•0%               |
| 2: Owner 1/3<br>Remote 002 NCMVSK | 3<br>□ 0%               |
|                                   |                         |
|                                   |                         |
|                                   |                         |
|                                   | _                       |

# Configuring the REM2M

To configure the REM2M settings:

- 1. When in the M site, tap [=], and then tap **Users and Remotes**.
- 2. Tap your profile and then tap REM2M from the device list.
- 3. On the page that opens, enter the necessary details.
- 4. Tap Save. For details about each parameter displayed on the page, see Table 1.

| 12:30                        | ail 🗢 🗖          |
|------------------------------|------------------|
| ← REM2M - 235DSW<br>17:58:39 | /                |
| Galina's Remote              |                  |
| Profile                      | Default 🗘        |
| Areas                        | All User Areas > |
| 1 C<br>Disarm                | Arm :<br>2 :     |
| HW Version                   | 2.0              |
| FW Version<br>Check 1        | 1.0.1            |
| Ū. De                        | lete Device      |
|                              |                  |
| GD Chec                      | k for upgrade    |

The following table lists the parameters displayed for configuring the REM2M, along with their descriptions.

| Table 1      |                                                                                                    |
|--------------|----------------------------------------------------------------------------------------------------|
| Parameter    | Description                                                                                              |
| Assign areas | Select an area to assign from the list.                                                                  |
| Profile      | Create or select a remote profile pattern from the list.                                                 |
|              | This button is configured to arm the system.                                                             |
|              | This button is configured to disarm the system.                                                          |
| •            | Select a specific output to control or assign a status ( <b>Arm, Stay, Sleep, Panic</b> ) from the list. |
| •            | Select a specific output to control or assign a status ( <b>Arm, Stay, Sleep, Panic</b> ) from the list. |
| i            | Press this button to view the current system status.                                                     |

| Delete Remote | This option deletes the device from the system completely. After deletion, the sysete Remotegenerates a push notification only if the owner registration is complete, not due |  |
|---------------|----------------------------------------------------------------------------------------------------|--|
|               | installation.                                                                                                    |  |
|               | NOTE: Only an installer can delete the device.                                                                                                    |  |

# Using the REM2M

The current state of the security system (armed, disarmed, or in alarm) can be identified by pressing the status button

i on the remote. When pressed, the LED indicates the following:

- Steady red The system is armed
- Steady green The system is disarmed
- Blinking red alternatively An alarm has been triggered.

To perform an action, press and hold the desired button for more than 0.5 seconds. The custom buttons can be programmed for specific functions such as output activation, arming, staying, sleeping, or triggering panic. If the custom buttons are not assigned to a function, the LED blinks red when pressed. If they are assigned to a function, the LED displays a steady green when pressed.

NOTE: The battery level of the remote can be viewed in the BlueEye application.

# **Upgrading Firmware**

To upgrade the firmware:

- 1. In the Hardware tab, tap on the device > Check for Upgrade.
- If an upgrade is available, tap Upgrade when prompted and press any button on the remote. The process may take a few minutes. Keep track of the progress in the BlueEye application to ensure that the upgrade is completed successfully. Both the Installers and owners can perform the upgrade. NOTE: As the REM2M uses a small-capacity coin cell battery, each upgrade may consume 2-4% of battery life.

# Signal Strength and Transmit Power Monitoring

The BlueEye application provides insights into each device's received signal strength and transmission power to optimize performance.

To view the RSSI and transmit power range:

- 1. When in the **Hardware** tab, tap the  $\bigcirc$  icon next to the **Wireless** tab. A pop-up window with the RSSI and transmit power range is displayed.
- 2. Maximum power transmitted by REM2M:
  - 868 MHz: +14 dBm
  - 914 MHz: +14 dBm

|                            | Q 🕀     |  |
|----------------------------|---------|--|
| main & Repeates            | ^       |  |
| M25<br>⊠ ⊞ 100%            | Online  |  |
| Wireless (i) ↓ Type        | 15/75 🧄 |  |
| New PMD2M                  | Online  |  |
| X<br>RSSI Panel/Node (dBm) |         |  |
| -95 -90 -85 -75 -50        | -25     |  |
| Transmit Power (dBm)       |         |  |
| +14 +5 -5                  | -9      |  |
| P:0 N:0 ↔ 0 □ 0% ↓ 0°      | -       |  |

# **Technical Specifications**

The following table lists the technical specifications of REM2M along with their descriptions. **NOTE**: *The specifications are subject to change without prior notice.* 

| Specification     | Description                                                                         |
|-------------------|-------------------------------------------------------------------------------------|
| Wireless type     | GFSK two-way with frequency and encryption hopping                                  |
| RF Frequency      | 868 (865.05 - 867.95) MHz or 914 (902.25 - 927.55) MHz range<br>May vary by region. |
| RF power          | 868 MHz up to +14 dBm radiated, 914 MHz up to +22 dBm in permitted countries.       |
| Transmission Time | Less than 20 ms                                                                     |
| Battery           | 1 x CR2032 lithium, 2+ years of battery life with normal usage.                     |
| Colors            | Black, White                                                                        |
| Dimensions        | 3.8W x 7.8H x 1.8D cm (1.5W x 3.1H x 0.7D in.)                                      |
| Weight            | 20 g                                                                                |
| Certification     | CE, FCC 15.247                                                                      |

# FCC Statements

This device complies with Part 15 of the FCC Rules. Operation is subject to the following two conditions:

- 1. This device may not cause harmful interference, and
- 2. This device must accept any interference received, including interference that may cause undesired operation. Changes or modifications not expressly approved by the party responsible for compliance could void the user's

authority to operate this equipment.

**NOTE**: This equipment has been tested and found to comply with the limits for a Class B digital device, pursuant to part 15 of the FCC Rules. These limits are designed to provide reasonable protection against harmful interference in a residential installation. This equipment generates, uses, and can radiate radio frequency energy and, if not installed and used in accordance with the instructions, may cause harmful interference to radio communications. However, there is no guarantee that interference will not occur in a particular installation.

If this equipment does cause harmful interference to radio or television reception, which can be determined by turning the equipment off and on, the user is encouraged to try to correct the interference by one or more of the following measures:

- 1. Reorient or relocate the receiving antenna.
- 2. Increase the separation between the equipment and the receiver.
- 3. Connect the equipment into an outlet on a circuit different from that to which the receiver is connected.
- 4. Consult the dealer or an experienced radio/TV technician for help.

**WARNING** – RF EXPOSURE COMPLIANCE: This equipment should be installed and operated with a minimum distance 20cm between the radiator and your body.

# FCC ID: KDYREM2M

IC: 2438A-REM2M

• This Class B digital apparatus complies with Canadian ICES-003.

# **IC Statements**

This device contains licence-exempt transmitter(s)/receiver(s) that comply with Innovation, Science and Economic Development Canada's licence-exempt RSS(s). Operation is subject to the following two conditions:

- 1. This device may not cause interference.
- 2. This device must accept any interference, including interference that may cause undesired operation of the device.

# Warranty

For complete warranty information on this product, see the <u>Limited Warranty Statement</u> document, or contact your local Paradox distributor.

# Patents

US, Canadian, and international patents may apply. Paradox is a trademark or registered trademark of Paradox Security Systems (Bahamas) Ltd.

© 2025 Paradox Security Systems (Bahamas) Ltd. All rights reserved.